## Instructions for Execute Lab – 1

- 1. After connected to omega server form your terminal, you need to upload your lab1 folder on omega server.
- 2. You can upload files to omega using Filezilla. You can download it from here: <u>https://filezilla-project.org/</u>.
- 3. Make sure you are using Pulse VPN if you are using some private internet.
- 4. Open Filezilla and enter, Host: sftp://omega.uta.edu, Username: <uta\_netid>, Password: <uta\_password>, Post: 22.
- 5. Now, you are connected to your server on omega.
- Make sure you download all input files (.dat) form <u>https://ranger.uta.edu/~weems/NOTES3318/LAB/LAB1FALL21/</u> and then upload your Lab-1 folder on omega.
- 7. Your folder on omega should look like,

| lename  | Filesize | Filetype | Last modified        | Permissions | Owner/Group      |  |
|---------|----------|----------|----------------------|-------------|------------------|--|
|         |          |          |                      |             |                  |  |
| ] a.dat | 85       | DAT File | 21-Sep-21 2:35:08 PM | -rw-rr      | nxk9794 students |  |
| ] b.dat | 35       | DAT File | 21-Sep-21 2:45:29 PM | -rw-rr      | nxk9794 students |  |
| ] c.dat | 153      | DAT File | 21-Sep-21 2:45:27 PM | -rw-rr      | nxk9794 students |  |
| ] d.dat | 1,191    | DAT File | 21-Sep-21 2:45:27 PM | -rw-rr      | nxk9794 students |  |
| lab1.c  | 4,630    | C File   | 21-Sep-21 2:29:40 PM | -rw-rr      | nxk9794 students |  |
|         |          |          |                      |             |                  |  |
|         |          |          |                      |             |                  |  |
|         |          |          |                      |             |                  |  |

- 8. Now open terminal and connect to omega server and go to your lab1 folder.
- 9. You can execute your C program by using,
  - 1. gcc -o t1 lab1.c
  - 2. ./t1 a.out < a.dat

10. Check your program for each input file.